# CONHEÇA O PORTAL DO ESTUDANTE DE GRADUAÇÃO

# **Como alterar sua Senha**

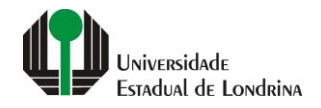

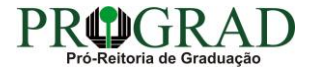

#### Passo 01:

### Faça login no Portal do Estudante de Graduação

| Portal do Estudante<br>de Graduação                                                                                                    | Noticias Cadastro Feedback Dúvidas Frequentes                                                                                                    | 🔿 Entrar                                                                                                    |  |  |
|----------------------------------------------------------------------------------------------------|----------------------------------------------------------------------------------------------------|----------------------------------------------------------------------------------------------------|--|--|
| Localizar Q<br>Pré-Matrícula<br>> Pré-Matrícula<br>> Reimpressão<br>> Situação<br>> Envio de Documentos<br>> Envio de Foto<br>> Ajuda<br>> Manual<br>E Serviços sem Autenticação<br>> Aproveitamento de Estudos<br>> Cancelamento de Matrícula<br>> Emissão de Certificados<br>> Meu Número de Matrícula<br>> Solicitação de Documentos | Informe Divisão de Diplomas Prograd 17 de jul de 2020 16:16:49                                                                                                    | Instrução de Serviço Prograd COVID-19 (Amparo Excepcional) 16 de jul de 2020 19:21:07                                                                                                    |  |  |
|                                                                                                    | Comunicamos que a entrega de Diplomas será realizada todas as quartas-feiras das 8:30 às 11:30.<br>Divisão de Diplomas<br>PROGRAD/UEL                                                                                                    | Instrução de Serviço Prograd nº 03/2020<br>Estabelece orientações para o Amparo Excepcional para o período de pandemia, enquanto perdurarem as<br>excepcionalidades decorrentes da COVID-19<br>Acesse: |  |  |
|                                                                                                    |                                                                                                    | www.uel.br/prograd/documentos/instrucoes_servico/2020                                                                                                    |  |  |
|                                                                                                    | Estudante de Graduação: Saiba como fazer seu e-mail @uel.br (Google/Gmail)<br>15 de jul de 2020 17:37:32                                                                                                    | Questionário de Mapeamento Retorno Seguro: prazo final para resposta 15 de jul de 2020 14:36:19                                                                                                    |  |  |
|                                                                                                    | <ol> <li>Acesse o Portal do Estudante de Graduação:<br/>sistemas.uel.br/portaldoestudante/index;</li> <li>Clique em "Serviços Digitais UEL" (menu do lado esquerdo);</li> </ol>                                                                 | Quinta feira dia 16/07, até<br>Quinta feira dia 16/07, até<br>ULTINO prazo para                                                                                                    |  |  |
|                                                                                                    | <ul> <li>3) O sistema vai sugerir um login para criação;</li> <li>4) Para confirmar digite a senha atual do Portal do Estudante de Graduação;</li> <li>5) Para acessar seu e-mail vá até www.gmail.com, entre com seu login e senha.</li> </ul> | SEGURO                                                                                                    |  |  |
|                                                                                                    | Com informações da Assessoria de Tecnologia de Informação (ATI).<br>Atendimento e Suporte ATI:                                                                                                    | Participe do Mapeamento<br>para Retorno Seguro no<br>Portal do Estudantel<br>Sua responta de muito                                                                                                    |  |  |
|                                                                                                    | www.uel.br/ati                                                                                                    | importante!!                                                                                                    |  |  |

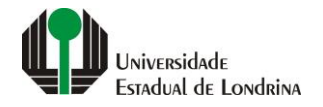

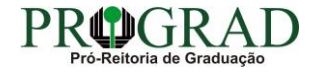

#### Passo 02:

#### Entre com o número de sua matrícula e senha

| Sistemas UEL                                     |
|--------------------------------------------------|
| Chapa / Matricula     g     Google       Senha   |
| Mantenha-me conectado Esqueceu sua senha? Entrar |
|                                                  |
|                                                  |

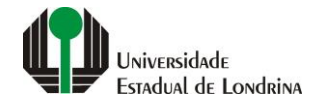

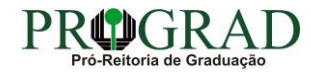

#### Passo 03:

# Clique em "Alterar Senha"

| Portal do Estudante<br>de Graduação                                                                                                    | Noticias Feedback Dúvidas                                                                                                    | Frequentes                                                                                     |                                                                                    |                                                                                                    |                                                                                                    | 🕞 Sair |
|----------------------------------------------------------------------------------------------------|----------------------------------------------------------------------------------------------------|------------------------------------------------------------------------------------------------|------------------------------------------------------------------------------------|----------------------------------------------------------------------------------------------------|----------------------------------------------------------------------------------------------------|--------|
| Localizar Q<br>Alterar Currículo Lattes<br>> Alterar E-mail<br>> Alterar E-mail<br>> Alterar Endereço<br>> Alterar Senha<br>> Comprovante Rendimentos<br>> Alterar Senha<br>> Comprovante Rendimentos<br>> Dados Pessoais<br>> Serviços Digitais UEL<br>> Situação Eleitoral<br><b>E Documentos</b><br>> AAC<br>> Atestados<br>> Disciplinas Matriculadas<br>> Disciplinas Conteilas<br>> Disciplinas Conteilas<br>> Disciplinas Conteilas<br>> Histórico Escolar<br>> Matriz Curricular<br><b>E Serviços</b><br>> Análise Curricular<br>> Atendimento<br>> Boletim<br>> Cancelamento de Disciplina<br>> Certificados e Declarações<br>> Confirmação de Matrícula<br>> Créditos Restaurante Univ.<br>> Estágios<br>> Publicações<br>> Requerimentos | ★ Index                                                                                                    |                                                                                                |                                                                                    |                                                                                                    |                                                                                                    |        |
|                                                                                                    | Links mais acessados       Ultimas Novidades         > Boletim       > Questionário Mapeamento - Retorno Seguro Novol         > Histórico Escolar       > Atendimento         > Créditos do RU       > Serviços Digitais UEL         > Estágios       > Comprovante Rendimentos         > Disciplinas Matriculadas (registro de matrícula)       > Alterar Foto                                                               |                                                                                                |                                                                                    |                                                                                                    |                                                                                                    |        |
|                                                                                                    | Últimas notícias da PROGRAD<br>> Informe Divisão de Diplomas Prograd<br>> Instrução de Serviço Prograd COVID-19 (Amparo Excepcional)<br>> Estudante de Graduação: Saiba como fazer seu e-mail @uel.br (Google/Gmail)<br>> Questionário de Mapeamento Retorno Seguro: prazo final para resposta<br>> Atendimento UEL Contra o Coronavírus COVID-19<br>Para mais notícias visite o blog da PROGRAD - Pró-Reitoria de Graduação. |                                                                                                |                                                                                    |                                                                                                    |                                                                                                    |        |
|                                                                                                    |                                                                                                    | A Universidade<br>Missão da UEL<br>UEL em Dados<br>Vida na UEL<br>Quem é Quem<br>Marca Símbolo | <b>Ensino</b><br>Graduação<br>Pesquisa/Pós<br>Extensão<br>Biblioteca<br>Vestibular | <b>Comunidade</b><br>Moradia Estudantil<br>Casa de Cultura<br>Inclusão Social<br>Acessibilidade<br>Atividade Física | Serviços<br>Configuração Wi-Fi UEL<br>Acesso a Periódicos<br>Restaurante Universitário<br>Museu de Ciência<br>Museu Histórico |        |

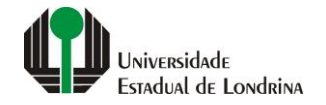

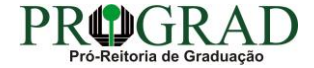

#### Passo 04:

Informe sua senha atual no campo "Senha atual", informe sua nova senha no campo "Nova senha", confirme a nova senha em "Confirmação da nova senha"

| Portal do Estudante<br>de Graduação                                                                                                    | Feedback Dúvidas Frequentes                                                                                                    |                                                                                                    |                                                                                                    | 🕞 Sair                                                                                                    |  |
|----------------------------------------------------------------------------------------------------|----------------------------------------------------------------------------------------------------|----------------------------------------------------------------------------------------------------|----------------------------------------------------------------------------------------------------|----------------------------------------------------------------------------------------------------|--|
| Localizar Q<br>Alterar Currículo Lattes<br>> Alterar E-mail<br>> Alterar Endereço<br>> Alterar Endereço<br>> Alterar Senha<br>> Comprovante Rendimentos<br>> Dados Pessoais<br>> Guia Acadêmico<br>> Serviços Digitais UEL<br>> Situação Eleitoral                                                                                                    | <ul> <li>▲ &gt; Usuário &gt; Alterar Senha</li> <li>Alterar Senha</li> <li>A senha é utilizada para acessar o Portal do Estudante, portanto, guarde-a com segurança.<br/>A senha deve apresentar as seguintes características: <ul> <li>Possuir entre 8 e 12 caracteres alfanuméricos (letras ou números);</li> <li>Precisa ter ao menos 1 letra maiúscula e 1 número.</li> </ul> </li> <li>A senha da conta de e-mail pode demorar até 10 minutos para ser atualizada.</li> </ul> |                                                                                                    |                                                                                                    |                                                                                                    |  |
| AAC     AAC     Accinitian Accinitian Accinitan Accinitian Accinitian Accinitian Accinitian Ac | Senha atual *                                                                                                    | Nova senha *                                                                                                    |                                                                                                    | Confirmação da nova senha *                                                                                                    |  |
| <ul> <li>Serviços</li> <li>Análise Curricular</li> <li>Atendimento</li> <li>Boletim</li> <li>Cancelamento de Disciplina</li> <li>Certificados e Declarações</li> <li>Confirmação de Matrícula</li> <li>Créditos Restaurante Univ.</li> <li>Estágios</li> <li>Publicações</li> <li>Requerimentos</li> </ul>                                                                                                    | A Universidade<br>Missão da UEL<br>UEL em Dados<br>Vida na UEL<br>Quem é Quem<br>Marca Símbolo                                                                                                    | Ensino Cr<br>Graduação M<br>Pesquisa/Pós Ca<br>Extensão In<br>Biblioteca Ar<br>Vestibular At<br>Tr<br>Ut<br><b>f</b> (O) <b>y</b> i<br>v. 19926 @ Assessoria de Tecr | orrunidade<br>oradia Estudantil<br>asa de Cultura<br>clusão Social<br>pessibilidade<br>tividade Física<br>V UEL<br>EL FM<br>EL FM<br>in in in informação | Serviços<br>Configuração Wi-Fi UEL<br>Acesso a Periódicos<br>Restaurante Universitário<br>Museu de Ciência<br>Museu Histórico<br>Sebec |  |

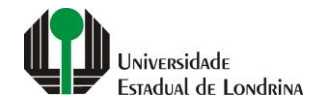

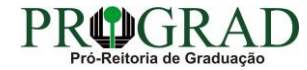

#### Passo 05:

# Clique no botão "Salvar"

| Portal do Estudante de Graduação                                                                                                    | Feedback Dúvidas Frequentes                                                                                                    |                                                                                                    | 🕞 Sair                                                                                                    |  |  |
|----------------------------------------------------------------------------------------------------|----------------------------------------------------------------------------------------------------|----------------------------------------------------------------------------------------------------|----------------------------------------------------------------------------------------------------|--|--|
| Localizar Q  Localizar Q  A Alterar Currículo Lattes Alterar E-mail Alterar Endereço Alterar Foto Alterar Senha Comprovante Rendimentos Dados Pessoais Guia Acadêmico Serviços Digitais UEL Situação Eleitoral  Documentos AAC Atestados Disciplinas Matriculadas Disciplinas Speciais Prog. Disciplinas Speciais Prog. Disciplinas Contativas Histórico Escolar Matriz Curricular Serviços Análise Curricular Atendimento Boletim Cancelamento de Disciplina Confirmação de Matricula Confirmação de Matricula | Isuário > Alterar Senha   A senha é utilizada para acessar o Portal do Estudante, portanto, guarde-a com segurança.   A senha deve apresentar as seguintes características:    • Possuír entre 8 e 12 caracteres alfanuméricos (letras ou números); • Precisa ter a o menos 1 letra maiúscula, 1 letra minúscula e 1 número. A senha da conta de e-mail pode demorar até 10 minutos para ser atualizada. |                                                                                                    |                                                                                                    |  |  |
|                                                                                                    | Senha atual *                                                                                                    | Nova senha *                                                                                                    | Confirmação da nova senha *                                                                                                    |  |  |
|                                                                                                    | A Universidade<br>Missão da UEL<br>UEL em Dados<br>Vida na UEL<br>Quem é Quem<br>Marca Símbolo                                                                                                    | Ensino Comunicad<br>Graduação Moradia Ea<br>Pesquisa/Pós Casa de Cu<br>Extensão Inclusão Su<br>Biblioteca Acessibilid<br>Vestibular Atividade F<br>TV UEL<br>UEL FM<br><b>f</b> O <b>y</b> in v<br>v. 19926 © Assessoria de Tecnologia de | age     Serviços       Estudantil     Configuração Wi-Fi UEL       Cultura     Acesso a Periódicos       Social     Restaurante Universitário       idade     Museu de Ciência       iFísica     Museu Histórico       Sebec     Sebec |  |  |

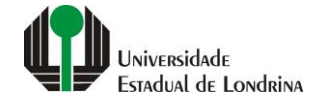

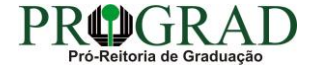